## Setting up MFA with Microsoft Authenticator App for Windows Users

- 1. On your computer, go to **outlook.office365.com**
- 2. Type in your email address, click Next.
- 3. Choose Work or School Account, click Next.
- 4. Click Next at "More Information is Required".
- 5. You will be prompted to download the Microsoft Authenticator App on the cell phone. Do this now. Once downloaded, stop, and go back to the computer.
- 6. Click **Next** on the **Microsoft Authenticator** message.
- 7. Click Next on the Keep Your Account Secure message.
- 8. The next screen pops up a QR Code for you to scan. Switch to the cell phone.
- 9. On the cell phone:
  - a. Open the Microsoft Authenticator App, choose Scan a QR Code
  - b. Hold the phone up to the computer screen and scan the code
  - c. If asked to Allow Authenticator to take pictures and record video, choose **While** Using This App
  - d. Tap OK to the App Lock Enabled message
- 10. On the computer screen, Click Next
- 11. On the phone, the App will ask you to **Approve the Sign in**. Approve it.
- 12. On the computer screen, it tells you the notification has been approved. Click Next.
- 13. On the computer screen, you should get a Success! Click Done!